# **INTERFÉROMÈTRE DE MICHELSON ET SPECTROSCOPIE**

## U52. MISE EN ŒUVRE DU SYSTÈME

#### 2.1. Éléments à votre disposition

- 2.1.1. Matériel
- 2.1.2. Documentation
- 2.1.3. Logiciels

|                                       |                     | Carte A/N USB6009                                  |
|---------------------------------------|---------------------|----------------------------------------------------|
| Liste de la documentation             | Liste des logiciels | Lampe à vapeur de sodium                           |
| Dossier technique                     | MichelsonLV         | Condenseur                                         |
| Introduction à la spectroscopie FT-IR | Opus                | Dépoli                                             |
|                                       | Excel               | Lentilles $f = 500 \text{ mm}, f = 150 \text{ mm}$ |
|                                       |                     | Spectroscope FT IR IFS 28 BRUKER                   |

# 2.2. Étude simulée de l'amplificateur

Nous allons maintenant analyser le fonctionnement de l'amplificateur destiné à mettre en forme le signal du détecteur des franges pour le rendre compatible avec une acquisition informatique.

Le schéma du module amplificateur est donné *cadre 1*.

Le schéma de l'amplificateur a été modélisé sous labview.

- Ouvrir sous labview le fichier ampli michelson.vi
- Appuyer sur le bouton lancer la simulation pour que celle-ci s'exécute.
  - Mesurer sur le diagramme de Bode, la fréquence de coupure de votre amplificateur (fréquence pour laquelle le gain en dB=Gmax-3dB)
  - 2. Préciser alors la bande passante de votre amplificateur.
- Donner le rôle des potentiomètres R<sub>7</sub> et R<sub>2</sub> (vous pourrez modifier R2 et R7 en direct pendant la simulation).
- Quelle est l'amplitude crêtemaximum de I<sub>1</sub>, quelle est l'amplitude maximum de V<sub>OUT</sub> (R2 = 10000 et R7=0) ?
- En déduire le coefficient de transimpédance du montage(Vout<sub>max</sub>/I1<sub>max</sub>).

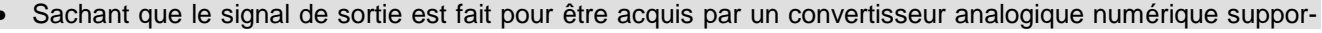

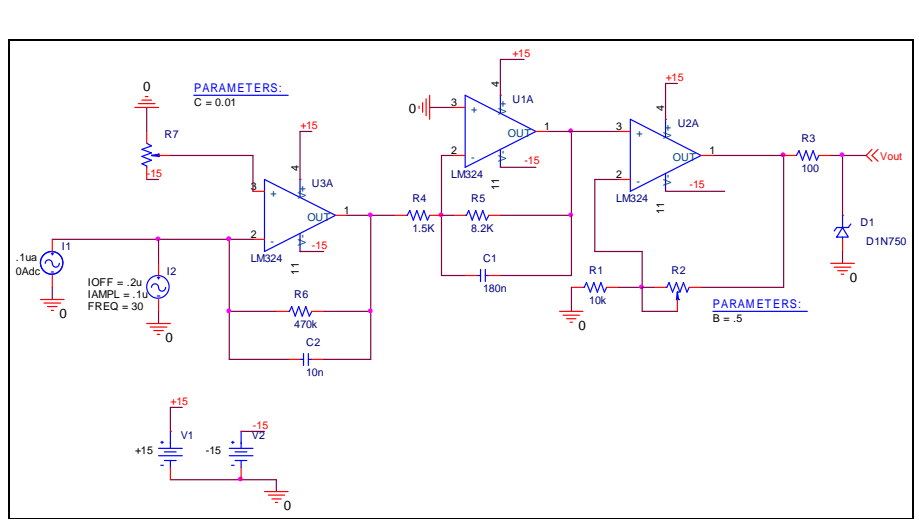

Liste du matériel

avec alimentation

électronique

Oscilloscope

Micro-ordinateur Imprimante

Interféromètre de Michelson de Sopra muni d'un miroir à déplacement motorisé

Récepteur à photodiode + boitier

Alim. symétrique +15 / -15 V

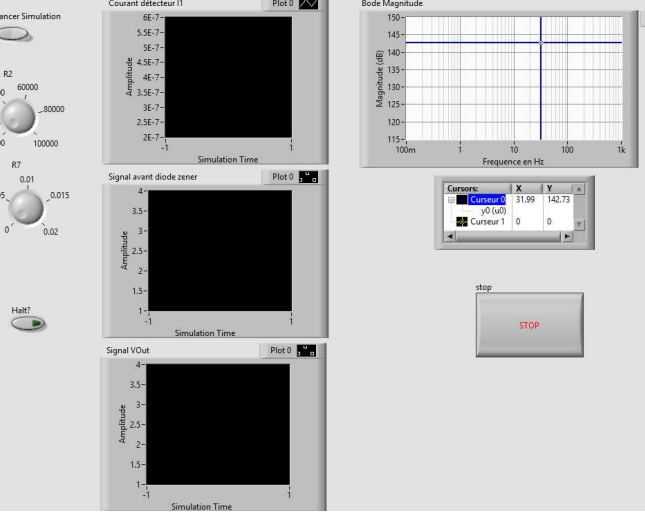

cadre 1 : Schéma de l'amplificateur.

tant au maximum 10 V en entrée en mode unipolaire, donner alors le rôle de la diode Zener placée en sortie de l'amplificateur.

# 2.3. Étude d'interférogrammes et de spectres par transformation de Fourier

La manipulation suivante étudie le principe de fonctionnement des spectroscopes modernes, tels que le spectroscope FT IR BRUKER. La source à analyser sera une lampe à vapeur de sodium (une fois allumée, laisser la lampe à vapeur de sodium en fonctionnement jusqu'à la fin de cette partie).

#### Remarque :

L'interféromètre *SOPRA* est préréglé. Ne pas toucher aux réglages ; le principe du réglage est expliqué dans le dossier technique.

#### 2.3.1. Acquisition du signal

Le principe du montage est décrit cadre 2.

La source S est placée au voisinage du foyer du condenseur C et éclaire l'interféromètre de Michelson à travers le verre anticalorique Ac.

Dans le plan focal de la lentille L, on doit voir des anneaux jaunes et noirs bien contrastés.

Si ce n'est pas le cas, faire appel à un professeur.

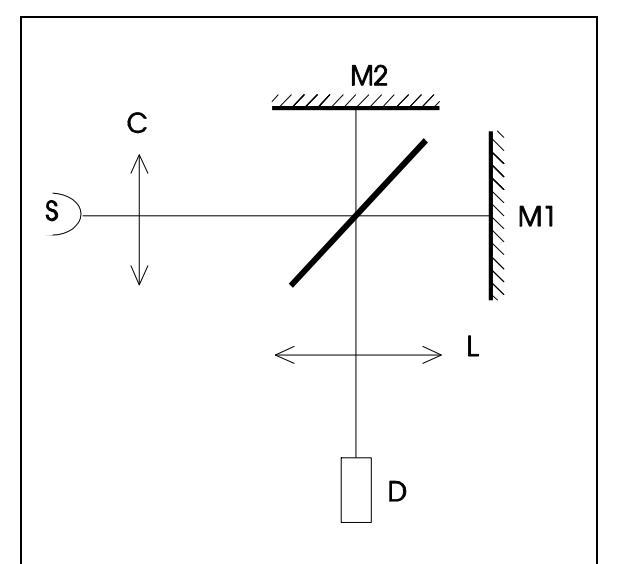

cadre 2 : Schéma du système avec détecteur.

Enlever l'écran E. Au centre des anneaux, dans le plan focal de la lentille (*cadre 2*), placer la fibre détectrice D du détecteur à photodiode (choisir le boitier gris qui possède sa propre alimentation).

Faire défiler les anneaux en alimentant le moteur synchrone qui entraîne le miroir mobile  $M_2$  d'un mouvement uniforme (1 tour en 10 min soit  $v_M = 50 \ \mu m/min$ ).

Rq.: le moteur (220V) est muni d'un interrupteur et d'un commutateur permettant de changer le sens de rotation. Il est indispensable de s'assurer que l'aimant de couplage entre l'axe du moteur et la vis  $P_1$  est bien en place.

Observer à l'oscilloscope le signal transmis. Régler correctement la composante continue et le gain de l'amplificateur (la tension doit rester compatible avec la carte Eurosmart en unipolaire ou en bipolaire).

Charger le logiciel MichelsonLV. Ouvrir Paramètres afin de configurer l'interface.

#### 2.3.1.1. Application à la mesure d'une longueur d'onde.

La lampe à vapeur de sodium est considérée comme étant quasi monochromatique :

 $\lambda = 0,5893 \ \mu m$ ; fréquence  $v = c/\lambda$ .

Placer la fibre au centre des anneaux, au voisinage de l'ordre 0.

Paramétrer l'Acquisition du signal d'entrée de la manière suivante : **512** échantillons de la tension v fournie par l'amplificateur avec une temporisation T<sub>e</sub> de **10 ms** entre les acquisitions. Lancer le moteur puis l'acquisition par Démarrer.

Sous Graphe, observer le signal v = f(t). Il est quasi sinusoïdal. Sa fréquence est celle d'apparition des anneaux :

$$f_0 = \frac{2v_M}{\lambda_0}$$

Il apparaît en effet un anneau lorsque le miroir se déplace de  $\lambda/2$  après une durée (période  $\tau$ ) de  $\lambda/2v$ .

• Sauvegarder l'enregistrement sous lambda.

#### 2.3.1.2. L'interférogramme de la source à vapeur de sodium et son spectre de Fourier

#### a. L'interférogramme

- Paramétrer l'Acquisition du signal d'entrée de la manière suivante : 5000 échantillons de la tension v fournie par l'amplificateur avec une temporisation T<sub>e</sub> de 10 ms entre les acquisitions.
- Sauvegarder le fichier sous sodium
- Observer le graphe de la tension v = f(t) : c'est l'interférogramme. Il est presque sinusoïdal.

#### b. Le spectre de Fourier

Sous Graphe, demander la FFT v' = f(λ). Formater l'axe des abscisses entre 300 nm et 1200 nm de chacun des 2 fichiers précédents. Ce programme calcule la TF de v(t) : par l'algorithme FFT.

$$\mathsf{TF}[\mathsf{v}(\mathsf{t})] = \int_{-\infty}^{+\infty} \mathsf{v}(\mathsf{t}) \exp(-2i\pi\mathsf{f}\mathsf{t}) d\mathsf{t}$$

Il analyse ainsi le signal acquis ; il calcule les fréquences électriques dont ce signal est constitué, donne la lon-

gueur d'onde lumineuse  $\left| \lambda = \frac{2v_{M}}{f} \right|$  correspondant à chaque fréquence électrique, et calcule le module m

(l'importance) de chaque fréquence ou longueur d'onde.

Sauvegarder le nouveau graphe sous FFT.

•

Observer le graphe du module m =  $f(\lambda)$  : c'est **le spectrogramme.** Vérifier que l'on obtient des pics aux alentour des longueurs d'onde 0,59 (doublet D) et 0,82 µm.

Rq : m est noté v' dans le logiciel.

Faire vérifier le montage et l'enregistrement par un professeur.

# c. Visualisation des battements entre les 2 raies jaunes et mesure de l'écart $\Delta\lambda$ entre les 2 longueurs d'onde (doublet du sodium),

La lampe à vapeur de sodium est essentiellement bichromatique ; les 2 principales raies sont 2 raies jaunes d'intensité voisines et espacées d'environ 0,6 nm autour de la longueur d'onde : $\lambda = 0,5893 \ \mu m$  (fréquence v = c/ $\lambda$ ).

En déplaçant manuellement M<sub>1</sub>, par action sur P<sub>1</sub>, on note un brouillage périodique de la figure d'interférence.

Il y a brouillage chaque fois que les systèmes de franges dus à  $\lambda_1$  et  $\lambda_2$  sont en **anticoïncidence**.

#### Mesure

Revenir à l'ordre 0 approximatif en agissant légèrement sur P<sub>1</sub>. Lancer le moteur.

Vérifier que la fibre est toujours au centre des anneaux et que le gain est toujours optimisé.

Paramétrer l'Acquisition du signal d'entrée de la manière suivante : 2500 échantillons de la tension v fournie par l'amplificateur avec une temporisation T<sub>e</sub> de 200 ms entre les acquisitions. Lancer le moteur puis l'acquisition par Démarrer.

## Remarque : cette mesure prend environ 8 minutes. Pendant l'enregistrement, on peut aller en salle B8 brancher le spectro FT-IR de BRUKER, se familiariser avec le fonctionnement des spectroscopes modernes à transformée de Fourier.

#### Montrer l'acquisition à un professeur.

• Observer le signal v = f(t). Sauvegarder l'enregistrement sous *battements*.

### GOP1

### 2.4. Spectroscope FT IR IFS 28-BRUKER

Mettre en marche le spectro Bruker (qui se situe en salle B8, voir *cadre 3*). Pendant que la source se stabilise et que la cavité se débarasse de l'essentiel de la vapeur d'eau (circulation d'air sur un sel dessicateur), observer le système (isostatique) de positionnement du support porteéchantillon.

#### Spectre de l'échantillon de polystyrène

- Ouvrir la logiciel Opus. Mot de passe : OPUS.
- Faire des enregistrements entre 8000 et 400 cm<sup>-1</sup>.
- Faire Mesure/Mesure ou cliquer sur le raccourci correspondant.
- Vérifier que le support porte-échantillon est vide.
- Valider dans un premier temps l'acquisition d'un "blanc" ou spectre de référence, c'est-à-dire d'un spectre sans échantillon. Le spectre obtenu est un spectre qui correspond à l'absorption des composants et de l'air et qui tient compte de l'émissivité de la source et de la sensibilité spectrale du détecteur.
- Faire des acquisitions entre 8000 et 400 cm<sup>-1</sup>.
- Le moteur du Michelson fait plusieurs allers-retours (scans). Combien et dans quel but ?
- Placer le film de polystyrène de 38,1 µm d'épaisseur dans le porte-échantillon adapté. Ce film sert à l'étalonnage du spectroscope. Valider dans un deuxième temps l'acquisition du spectre de transmission de l'échantillon.
- Le logiciel fait le quotient du spectre en transmission de l'échantillon sur celui de la référence. L'enregistrer sous *polystyrène*.
- Faire Evaluation/Recherche spectrale.
- Faire glisser à l'aide de la souris le spectre obtenu dans le champ de la recherche spectrale.
- Le logiciel compare le spectre enregistré aux spectres présents dans sa banque de données.
- Essayer plusieurs spectres de la banque de données. Sur quel principe se base-t-il pour effectuer la comparaison ? Cette comparaison dépend-elle de l'épaisseur ? Obtient-on une certitude ?

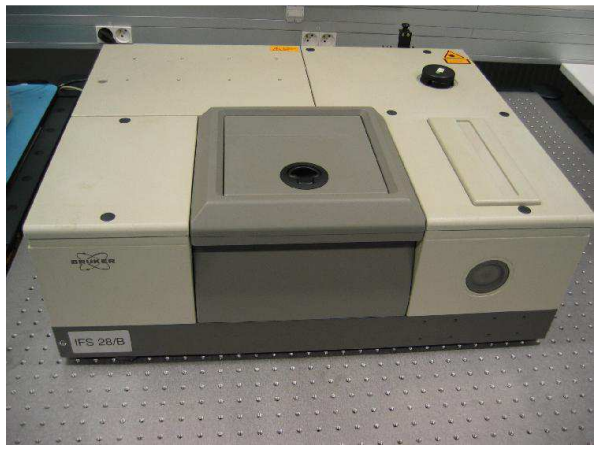

cadre 3 : Spectro Brucker.

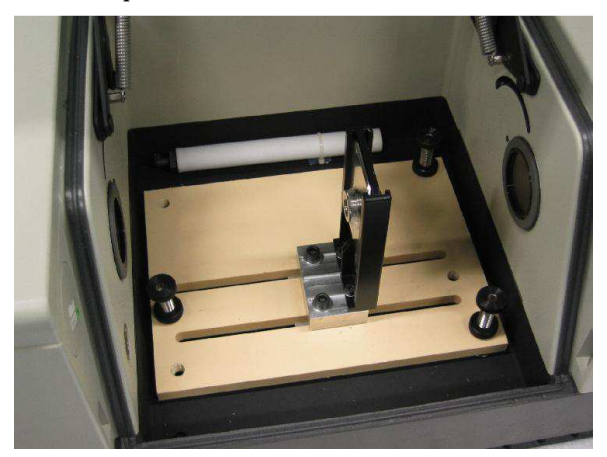

cadre 4 : Support porte-échantillon.

| SEichier Editer Yues Eenêtre                                                                                                    | Mesure     | Manipulation                                                                                                    | Evaluation                                                                                                    | <u>A</u> fficha                                                   |  |  |
|----------------------------------------------------------------------------------------------------|------------|----------------------------------------------------------------------------------------------------|----------------------------------------------------------------------------------------------------|-------------------------------------------------------------------|--|--|
| Image: Service et Configuration Optique   Image: Service et Configuration Optique   Image: Service et |            |                                                                                                    |                                                                                                    |                                                                   |  |  |
| Stiphier Editer Vues Eenêtre Mesu                                                                                                    | Administra | Ulation Evaluati<br>Ulation Evaluati<br>The fit :<br>Market<br>Market | on Affichage<br>Spectral<br>ágration<br>alyse quantitat<br>inition d'une m<br>sport Signal/Br<br>therche de <u>Pics</u><br>trôle rapide d'<br>t de <u>C</u> onformit<br>t <u>Qualité</u><br>therche spectr<br>seaux de neuro | Imprime<br>ive <u>1</u><br>éthode Q<br>uit<br>;<br>Indentité<br>é |  |  |

### GOP1